## Passo a passo para ocerização no Protocolo eletrônico

- 1) Abra o arquivo (mesmo que já esteja em PDF);
- 2) No menu "Arquivo", clique em "Imprimir";

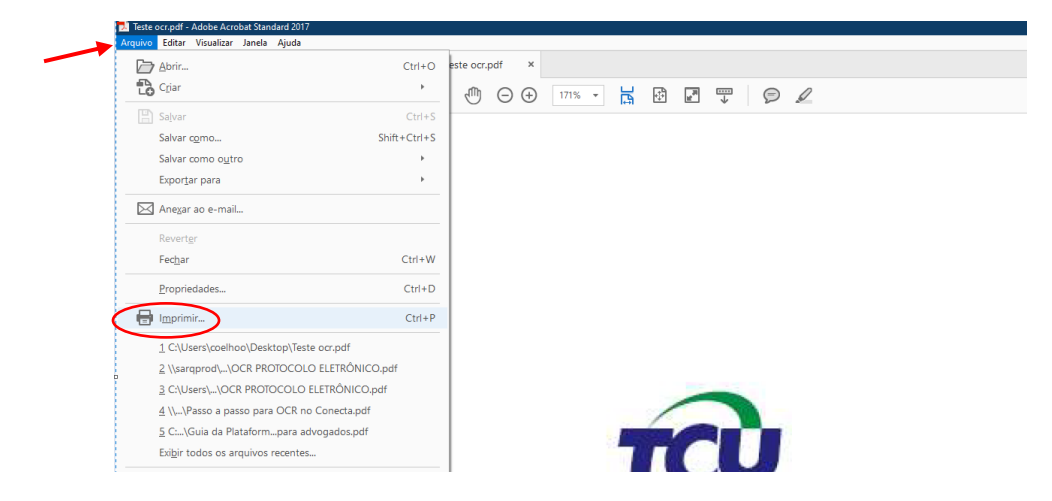

3) Abrir as opções de impressora e selecionar a opção "Microsoft print to PDF", em seguida clicar no botão "Imprimir";

| 🗇 🖶 🖂 Q 🗇 🕒 1 / 14 | Imprimir                                                                                                    | ×                                   |
|--------------------|----------------------------------------------------------------------------------------------------|-------------------------------------|
|                    | Impressore         Microsoft Print to PDF         Propriedades         Avançado           Cópia:         Van-print/AurOS ando: 24:extoca A impressore A1 mono-cromatica MX611         al (preto e branco)           Van-print/AurOS ando: 24:extoca A impressore A1 mono-cromatica MX611         al         al           Van-print/AurOS ando: 24:extoca A impressore A1 mono-cromatica MX611         al         al           Van-print/AurOS ando: 24:extoca A impressore B1 mono-cromatica MX611         al         al           Adole POF         Adole POF         andore Anno: examettários         mento e marcações           Todo         Adole POF         mento e marcações         mento e marcações           Microsoft Print to POF         Microsoft Print to POF         micromentários                                                                                                    | Ajuda 🕐                             |
|                    | Mais og Microsoft XPS Decument Witer     100%     20102 x 297.01 mm     100%     20102 x 297.01 mm     20102 x 297.01 mm     20102 x 297.01 mm     20102 x | D<br>VTAS DA UNIÃO                  |
|                    | Constantiation of the state of the state of the stat | Alteria factoria factoria<br>In-TOU |
| TRIBU              | Configurar página                                                                                                    | ie 14<br>mir Cancelar               |

4) Salvar o arquivo "printado";

| Ferramentas Teste ocr.pdf × |                                               |                     |                 |               | ? |
|-----------------------------|-----------------------------------------------|---------------------|-----------------|---------------|---|
| 🗇 🖶 🖂 🔍 🗇 🕒 🛛 / 14 📘 🔭      | → 171% → H                                    |                     |                 |               |   |
|                             |                                               |                     |                 |               |   |
| Salvar Saída de Impressão   | como                                          |                     |                 | ×             |   |
|                             | Este Computador ) Área de Trabalho            |                     |                 | a de Trabalho |   |
|                             |                                               |                     |                 |               |   |
| Organizar 🔫 Nova            | pasta                                         |                     |                 | 10 - 🕐        |   |
|                             | ^ Nome                                        | Data de modificação | Тіро            | Tamanho ^     |   |
| 📌 Acesso rápido             | Passo a passo para ocerização no Conecta      | 09/10/2020 13:23    | Adobe Acrobat D | 590 KB        |   |
| 💻 Área de Traba 🖈           | Teste orr                                     | 09/10/2020 12:52    | Adobe Acrobat D | 1 863 KB      |   |
| 🕹 Downloads 🖈               | ANEXO 7 (1)                                   | 08/10/2020 16:29    | Adobe Acrobat D | 475 KB        |   |
| 🗄 Documentos 🖈              | ANEXO 7                                       | 08/10/2020 16:27    | Adobe Acrobat D | 494 KB        |   |
| 🔚 Imagens 💉                 | 🔁 Anexo 6                                     | 08/10/2020 16:23    | Adobe Acrobat D | 166 KB        |   |
| • • • • •                   | 7                                             | 28/09/2020 12:10    | Adobe Acrobat D | 108 KB        |   |
| OneDrive                    | 🔁 8                                           | 28/09/2020 12:10    | Adobe Acrobat D | 98 KB         |   |
| 💻 Este Computador           | 🔂 tutorial conecta órgãos                     | 24/09/2020 14:07    | Adobe Acrobat D | 1.219 KB      |   |
| 💻 Área de Trabalho          | Regimento_Interno                             | 23/09/2020 13:58    | Adobe Acrobat D | 1.453 KB      |   |
| 🗄 Documentos                | 000- ROTEIRO CACIDADÃO ATUALIZADO             | 21/09/2020 15:18    | Adobe Acrobat D | 6.904 KB      |   |
| Downloads                   | 🔂 Guia da Plataforma Conecta para advogados   | 14/09/2020 13:39    | Adobe Acrobat D | 613 KB        |   |
| Imagens                     | 🔁 Guia Prático da Plataforma Conecta-TCU -MPF | 14/09/2020 11:30    | Adobe Acrobat D | 496 KB        |   |
| h Maine                     | Subarial dae mambrae da AGU                   | 10/00/2020 16:05    | Adaba Account D |               |   |
| i misirak                   |                                               |                     |                 |               |   |
| Nome: te                    | ste ocr                                       |                     |                 | Y             |   |
| Tipo: D                     | cumento PDF (*.pdf)                           |                     |                 | ~             |   |
|                             |                                               |                     | $\frown$        |               |   |
| ∧ Ocultar pastas            |                                               |                     | Salvar          | Cancelar      |   |
|                             |                                               |                     |                 |               |   |
|                             |                                               |                     |                 |               |   |

5) Abrir Protocolo eletrônico, no Portal TCU;

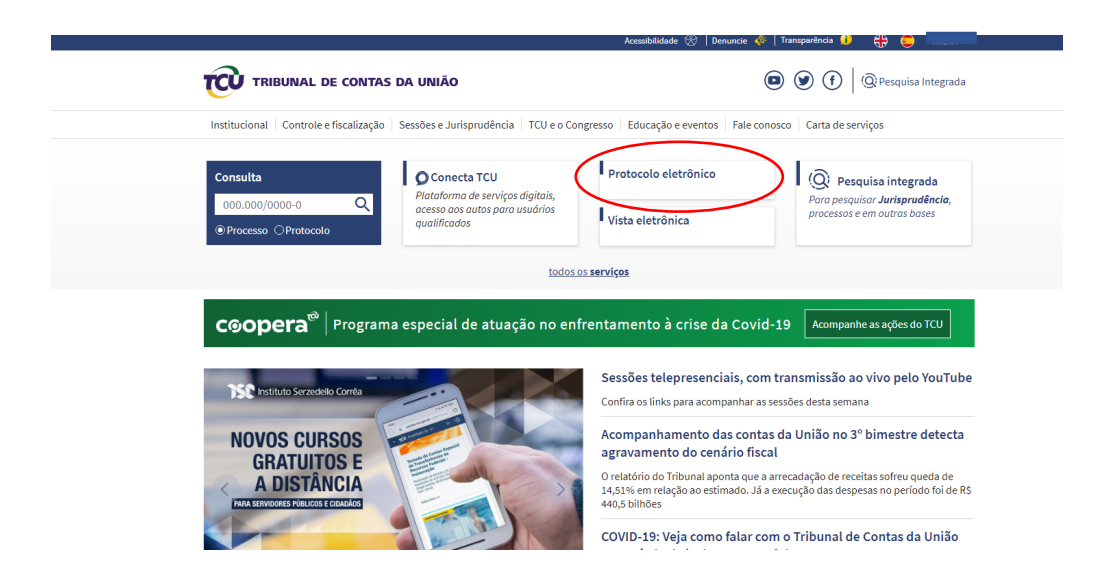

| Acessibilidade 😸   1                                                                                                    | Denuncie 🖑   Transparência 🕕 🛟 🤤 🗸 🗸                                                                                                    |
|----------------------------------------------------------------------------------------------------|----------------------------------------------------------------------------------------------------|
| TRIBUNAL DE CONTAS DA UNIÃO                                                                                                    | (     )     (     )     Pesquisa Integrada                                                                                                    |
| Institucional Controle e fiscalização Sessões e Jurisprudência TCU e o Congresso Educação e evento                                                                                                    | Fale conosco Carta de serviços                                                                                                    |
| ♠ > Carta de Serviços > Serviço                                                                                                    |                                                                                                    |
| Protocolo eletrônico                                                                                                    | Acessar serviço                                                                                                    |
| O que é?<br>Canal eletrônico para encaminhamento de documentos e solicitação de serviços ao TCU.<br>De acordo com a Portaria-TCU nº 114/2020, a prática eletrônica de ato processual ou o envio de documento<br>por meio de sistema informatizado podem ser realizados ao longo em qualquer horário até as vinte e quatro<br>horas do ditimo dia do prazo.<br><b>Atenção:</b> somente arquivos em formato PDF-A, com OCR (Optical Character Recognition) de boa qualidade e<br>tamanho máximo de até 80MB, poderão ser encaminhados por meio do Protocolo Eletrônico. Documentos<br>eletrônicos em formatos diferentes (planilha, video, áudio, foto etc) deverão ser salvos em DVDs/CDs e<br>entregues no Protocolo Físico das Unidades do TCU. | <ul> <li>Requisitos         <ul> <li>Cadastro no Portal TCU e credenciamento, nas seguintes formas: pessoalmente; ou de forma remota, com certificado digital padrão ICP-Brasil.</li> <li>Quem pode Solicitar Acesso livre.</li> </ul> </li> <li>Prazo de resposta</li> </ul> |
| PASSO A PASSO PARA ACESSO AO PROTOCOLO ELETRÔNICO<br>1. Cadastro no Portal TCU : atenção, o usuário deve estar atento ao preenchimento correto do item<br>"Qualificação profissional", cada perfil apresenta recursos específicos.<br>2. Credenciamento no Portal TCU                                                                                                    | Depende do serviço solicitado.                                                                                                    |
| <ol> <li>Credenciamento remoto: detentores de certificado digital.</li> <li>Credenciamento presencial (TCU/Sede): comparecer ao Protocolo Externo: SAFS - Quadra 4, Lote 1<br/>Edifício Sede do TCU, entrada via S-2. Horário de atendimento: das 13h às 17h.</li> </ol>                                                                                                    |                                                                                                    |

6) Clicar em "PROTOCOLAR DOCUMENTO";

| Protocolo Eletrônico |                                    |                   | / | 9 |
|----------------------|------------------------------------|-------------------|---|---|
|                      | PRO                                | DCOLAR DOCUMENTOO |   |   |
|                      | 🕴 Acesso Rápido                    |                   |   |   |
|                      | Número do Processo                 |                   |   |   |
|                      | Processos                          |                   |   |   |
|                      | 10TAL<br>1 @ Abertos<br>1 Encerrad | s                 |   |   |

 Selecionar o tipo de documento e incluir o número do processo, caso haja;

| Protocolo Eletrônico |                               | Ð |
|----------------------|-------------------------------|---|
|                      |                               |   |
|                      | Protocolar documento          |   |
|                      | Selecione o tipo de documento |   |
| <                    | Procuração                    |   |
|                      | Pressee                       |   |
|                      | VOLTAR ARMIÇAR >>             |   |
|                      |                               |   |
|                      |                               |   |
|                      |                               |   |
|                      | •• VOLIDAR                    |   |

8) Clicar em "Selecionar Arquivos"

| Outros Assuntos - Controle Externo                                                                                                    |
|----------------------------------------------------------------------------------------------------|
| Chindar Documentos      Selectionar Arquinos      Clique em Selectionar Arquinos      Clique em Selectionar Arquinos ou arreste-os até aqui. Somente Arquinos POF. |
|                                                                                                    |
|                                                                                                    |

9) Selecionar o arquivo "printado como PDF" e em seguida clicar em "Abrir";

| Protocolo Eletrônico |                                                                                                    |                                                  |
|----------------------|----------------------------------------------------------------------------------------------------|--------------------------------------------------|
|                      |                                                                                                    |                                                  |
|                      | Outros Assuntos - Controle Externo                                                                                                    |                                                  |
|                      | Enviar Documentos                                                                                                    |                                                  |
|                      | Selectorar Arguiros Citiçor em <u>Selectorar Arguiros</u> ou arraste-os até aqui. Somente Arguiros PDF.                                                                                                    |                                                  |
|                      | (p) Abrir                                                                                                    | ×                                                |
|                      | ← → ▼ ↑ ↓ > Este Computador → Downloads v (                                                                                                    | 9 Pesquisar Downloads                            |
|                      | Organizar 🛩 Nova pasta                                                                                                    | E: • II ()                                       |
|                      | ★ Acceso rapido Nome Semana passada (23)                                                                                                    | Data de modificação Tipo ^                       |
|                      | United by Indea are the Indea are the Indea | 09/10/2020 16:13 Adobe                           |
|                      | B Documentos x                                                                                                    | 09/10/2020 15:37 Adobe<br>09/10/2020 13:07 Adobe |
|                      | E Imagens 💉 📃 2 ocerizado                                                                                                    | 08/10/2020 16:41 Adobe                           |
|                      | CneDrive 22 teste ocr                                                                                                    | 08/10/2020 16:35 Adob<br>08/10/2020 16:35 Adob   |
|                      | Este Computador Parecer Jurídico 213 2020 - Proc.074-2019                                                                                                    | 08/10/2020 16:22 Adobe                           |
|                      | Area de Trabalho                                                                                                    | 08/10/2021 0502 ≙daby <sup>V</sup>               |
|                      | Nome: teste ocr                                                                                                    | V Todos os arquivos V                            |
|                      |                                                                                                    | Abrir Cancelar                                   |
|                      | Em caso de dúvidas, sugestões ou reclamações entre em conta <del>nto com a comunitar remainame para ouer acom</del>                                                                                                    |                                                  |

10) Na maioria dos casos, apenas com os passos anteriores, o arquivo já será carregado sem problemas, mas pode acontecer de o sistema exigir a ocerização;

| 0                    | <b>3</b>                                                                                                    |   | _ |
|----------------------|----------------------------------------------------------------------------------------------------|---|---|
| Protocolo Eletrónico |                                                                                                    | 3 | Ð |
|                      |                                                                                                    |   |   |
|                      | Outros Assuntos - Controle Externo                                                                                                    |   |   |
| <                    | Emro G ampline lisk populi texts. Verifique se fei passado DCR no amplino enviado [texte occ.pdf]. Vice2 pode textar passar o amplino no Conversor DCR atopont/litzado abaixo. |   |   |
|                      | Enviar Documentos                                                                                                    |   |   |
|                      | + Seitesbrar Arquines                                                                                                    |   |   |
|                      | ««VOLIAR CONVERSOR OCR ASSINGLE ENVIRE                                                                                                    |   |   |
|                      |                                                                                                    |   |   |
|                      |                                                                                                    |   |   |
|                      |                                                                                                    |   |   |
|                      |                                                                                                    |   |   |
|                      |                                                                                                    |   |   |

11) Nesses casos, clicar no "CONVERSOR OCR" e a janela do conversor abrirá;

| Efetuar upload<br>Clique aqui, ou arraste para selecionar o(s) arquivo(s) a ser(em) escaneado(s)<br>Lista de conversões<br>Nome do arquivo Data de emio Tempo de corversão Tempo estimado Data de conclusão Status Ações | Efetuar upload          Citque aqui, ou arraste para selecionar o(s) arquivo(s) a ser(em) escaneado(s)         Lista de conversões         Name do arquivo       Data de envio       Tempo de conversão       Tempo estimado       Data de conclusão       Status       Açües | Conversão OCR<br>Os arquivos convertidos aqui s | serão mantidos pelo prazo | o de <b>até 15 dias</b> .   |                             |                     |        |       |
|----------------------------------------------------------------------------------------------------|----------------------------------------------------------------------------------------------------|-------------------------------------------------|---------------------------|-----------------------------|-----------------------------|---------------------|--------|-------|
| Clique aqui, ou arraste para selecionar o(s) arquivo(s) a ser(em) escaneado(s)<br>Lista de conversões<br>Nome do arquivo Data de envio Tempo de conversão Tempo estimado Data de conclusão Status Ações                  | Clique aqui, ou arraste para selecionar o(s) arquivo(s) a ser(em) escaneado(s) Lista de conversões Nome do arquivo Data de envio Tempo de conversão Tempo estimado Data de conclusão Status Ações                                                                             | Efetuar upload                                  |                           |                             |                             |                     |        |       |
| Nome do arquivo Data de envio Tempo de conversão Tempo estimado Data de conclusão Status Ações                                                                                                    | Nome do arquivo Data de envio Tempo de conversão Tempo estimado Data de conclusão Status Ações                                                                                                    | Lista de conversões                             | Clique                    | aqui, ou arraste para selec | cionar o(s) arquivo(s) a se | er(em) escaneado(s) |        |       |
|                                                                                                    |                                                                                                    | Nome do arquivo                                 | Data de envio             | Tempo de conversão          | Tempo estimado              | Data de conclusão   | Status | Ações |

12) Clicar na nuvem de carregamento de arquivos, selecionar o arquivo e em seguida clicar em "Abrir";

| Us arquivos con | ivertidos aqui serão mantidos pelo prazo | o de <b>até 15 dias</b> .                                                                                                    |                                                                                                    |
|-----------------|------------------------------------------|----------------------------------------------------------------------------------------------------|----------------------------------------------------------------------------------------------------|
| Efetuar uplo    | vad                                      |                                                                                                    |                                                                                                    |
|                 | Clique                                   | e aqui, ou arraste para selecionar o(s) arquivo(s) a ser(em) escaner                                                                                                    | do(s)                                                                                                    |
| Lista de con    | iversões                                 | BAIXAR TODOS OS DOCUMENT                                                                                                    | OS REMOVER TODOS OS DOCUME<br>×                                                                                      |
| Nome do arq     | uivo Data de envio                       | $\leftrightarrow \rightarrow \checkmark \uparrow$ + Este Computador $\rightarrow$ Downloads $\checkmark$                                                                                                    | Pesquisar Downloads                                                                                                  |
| teste ocr.po    | df 13/10/20 11:00                        | Organizar → Nova pasta                                                                                                    | III ▼ III (2)                                                                                                    |
|                 |                                          | Area de Iraba # ∩ Nome ↓ Downloads # ∠ Semana passada (22)                                                                                                    | Data de modificaçã                                                                                                   |
|                 |                                          |                                                                                                    |                                                                                                    |
|                 |                                          | Documentos # Documentos # Docu | 09/10/2020 16:13                                                                                                    |
|                 |                                          | BoleTo 0910     Boleto (1)     Boleto (1)                                                                                                    | 09/10/2020 16:13<br>09/10/2020 15:37                                                                                 |
|                 |                                          | Documentos *     Imagens *     OrieDrive     OrieDrive                                                                                                    | 09/10/2020 16:13<br>09/10/2020 15:37<br>09/10/2020 13:07<br>08/10/2020 16:41                                         |
|                 |                                          | Documentos #     Documentos #     D     | 09/10/2020 16:13<br>09/10/2020 15:37<br>09/10/2020 13:07<br>08/10/2020 16:41<br>08/10/2020 16:43                     |
|                 |                                          | Documentos #     Documentos #     D     | 09/10/2020 16:13<br>09/10/2020 15:37<br>09/10/2020 15:37<br>08/10/2020 16:41<br>08/10/2020 16:45<br>08/10/2020 16:35 |

13) Aguardar a conclusão do processo de ocerização, clicar no botão de download;

| Os arquivos convertido | os aqui serão mantidos pelo prazo | de até 15 dias.             |                         |                      |                   |          |
|------------------------|-----------------------------------|-----------------------------|-------------------------|----------------------|-------------------|----------|
| Efetuar upload         |                                   |                             |                         |                      |                   |          |
|                        |                                   |                             | $\frown$                |                      |                   |          |
|                        | Clique                            | aqui, ou arraste para selec | ionar o(s) arquivo(s) a | ser(em) escaneado(s) |                   |          |
| Lista de conversô      | šes                               |                             | BAIXAR TODO             |                      | VER TODOS OS DOC  | UMENTOS  |
| Elota de comerce       |                                   |                             |                         |                      |                   |          |
| Nome do arquivo        | Data de envio                     | Tempo de conversão          | Tempo estimado          | Data de conclusão    | Status Açõ        | ies      |
| teste ocr.pdf          | 13/10/20 11:26                    | 2 minutos                   | 12 minutos              | 13/10/20 11:28       | <mark>∽</mark> (± | <b>1</b> |
|                        |                                   |                             |                         |                      |                   |          |

## 14) Baixar o novo arquivo ocerizado;

| Conversão OCR<br>Os arguivos convertidos agui | serão mantidos pelo praz | o de <b>até 15 dias</b> .                       |                                  |                     |                                        |
|-----------------------------------------------|--------------------------|-------------------------------------------------|----------------------------------|---------------------|----------------------------------------|
| Efetuar upload                                |                          |                                                 |                                  |                     |                                        |
|                                               |                          |                                                 | $(\uparrow$                      |                     |                                        |
|                                               | Clique                   | 🤇 🧿 Salvar como                                 |                                  |                     |                                        |
| Lista de conversões                           |                          | $\leftrightarrow \rightarrow \uparrow \uparrow$ | te Computador → Documentos       |                     |                                        |
|                                               |                          | Organizar 👻 Nova pa:                            | sta                              |                     | <b>I</b> = <b>-</b>                    |
| Nome do arquivo                               | Data de envio            | 🔮 Documentos 🖈 ^                                | Nome                             | Data de modificação | Тіро                                   |
|                                               |                          | 🔚 Imagens 🖈                                     | Remote Assistance Logs           | 18/12/2019 14:44    | Pasta de arquivos                      |
| teste ocr.pdf                                 | 13/10/20 11:26           | 👄 OneDrive                                      | Modelos Personalizados do Office | 10/02/2020 10:06    | Pasta de arquivos                      |
|                                               |                          | Este Computador                                 | Meus Arquivos Recebidos          | 24/03/2020 11:10    | Pasta de arquivos<br>Pasta de arquivos |
|                                               |                          | Área de Trabalho                                | teste ocr                        | 13/10/2020 12:16    | Adobe Acrobat D                        |
|                                               |                          | 🔮 Documentos                                    |                                  |                     |                                        |
|                                               |                          | Downloade                                       | <                                |                     |                                        |
|                                               |                          | Nome: teste                                     | ocr (1)                          |                     |                                        |
|                                               |                          |                                                 |                                  |                     |                                        |

15) Selecionar o arquivo ocerizado (provavelmente na pasta de downloads) e logo após clicar em "Abrir";

| CO Protocolo Eletrônico |                                                                                                    |  |
|-------------------------|----------------------------------------------------------------------------------------------------|--|
|                         | Outros Assuntos - Controle Externo                                                                                                    |  |
|                         | Success teste contrade.      Contra Discontrade.                                                                                                    |  |
|                         | Ethina Uodumentos                                                                                                    |  |
|                         | Contém pedido formal para     Contém pedido formal para     Contém redificação     Contém redificação     Contém redifica     Contém redificação     Contém |  |
|                         | Nome     teste ocerizado <ul> <li></li></ul>                                                                                                    |  |
| 🕡 Protocolo Eletrônico  |                                                                                                    |  |
| Qui                     | tros Assuntos - Controla Externo                                                                                                    |  |
| i s                     | acesso teste contrado pol fisi emissio.                                                                                                    |  |
|                         | Seectors Against                                                                                                    |  |
|                         | Conflamatificação Conflamational Para a realização de sustentação oral?                                                                                                    |  |
| -                       | -VIRITAR CONVERSOR OCH ASSIMALE EMOVAR -                                                                                                    |  |
|                         |                                                                                                    |  |

16) O arquivo será carregado, em seguida, basta clicar em "ASSINAR E ENVIAR" e continuar o procedimento;

| TCU Protocolo Eletrôtico |                                         |  |
|--------------------------|-----------------------------------------|--|
|                          | Outros Assuntos - Controle Externo      |  |
|                          | Superso teste scentado.pdf fai enviado. |  |
|                          |                                         |  |
|                          | Selectorar Arguines                     |  |
|                          | Contribuciations Inversion 3            |  |
|                          | Contém pedido f                         |  |
|                          | VIRTAR CONVERSION OCH ASSINUTE ENVAN -  |  |
|                          |                                         |  |